# Electronic Personnel Action Forms (EPAF) Graduate Assistant Quick Reference

## **EPAF** Actions (Approval Categories):

**Graduate Assistant Actions** 

Ret

#### Approving an EPAF:

Select EPAF Approver Summary Select the Employee's Name you want to view Review EPAF submitted by Originator, select Approve Approver can approve, disapprove, return for correction or more information

#### Voiding a process (Originator):

Select EPAF Originator Swmmary)-2(r)-2P3 (gi)-3 1 19531 (omme)11.8 (n)11.8 (t771TJ 084c 0 Tw 8.289 Select the Employee's Name you want to review Select Void and enter a Comment Receive a message that the transaction successfully completed Note: The originator can void a process. You will void a process if the position number or date is incorrect, the incorrect approval category, and/or the effective date of the action is after the payroll deadline.

### Default routing queue Set-up (Originator):